# 配置Cisco的UCS BIOS策略

# Contents

Introduction Prerequisites Requirements Components Used Conventions 背景信息 Configure Network Diagram BIOS策略配置 创建一个BIOS策略 关联BIOS策略对服务档案 Troubleshoot Related Information

## **Introduction**

本文解释如何配置在Cisco UCS Manager的BIOS策略。BIOS策略功能在Cisco UCS中自动化 BIOS配置流程。

设置BIOS传统方法是手工和经常易出错的。通过创建BIOS策略和分配策略到服务器或组服务器 ,您有透明度在BIOS设置和配置。

# **Prerequisites**

## **Requirements**

Cisco建议您:

- •有Cisco UCS服务器前端软件和硬件运行知识。
- 熟悉Cisco UCS组件和拓扑。
- 熟悉Cisco UCS Manager版本1.3。

## **Components Used**

本文档中的信息基于以下软件和硬件版本:

- Cisco UCS B440-M1前端服务器
- Cisco UCS Manager版本1.3

The information in this document was created from the devices in a specific lab environment.All of the devices used in this document started with a cleared (default) configuration.If your network is live, make sure that you understand the potential impact of any command.

#### **Conventions**

有关文档规则的详细信息,请参阅 Cisco 技术提示规则。

# <u>背景信息</u>

BIOS策略是自动化BIOS设置的配置的策略。您能创建包含一特定组队BIOS设置匹配服务器或套需 要服务器的一个或更多BIOS策略。如果不为服务器指定BIOS策略,默认BIOS设置适用于服务器。 然而,这些默认BIOS设置可能他们自己根据需要被配置。如果BIOS策略指定,策略优先于BIOS默 认设置。

做的任何变动对默认BIOS设置不影响有与它产生关联的一个BIOS策略的一个服务器,因为BIOS策略优先于默认BIOS设置。然而,在BIOS策略,如果用户留下值作为平台默认值, UCS管理器是指 特定平台的BIOS默认(服务器>策略> BIOS默认值),并且使用在BIOS默认值指定的值。

在这类情况下达到BIOS策略和BIOS默认值使用方法用户是可能的。需要这,因为一些用户也许要 定制在策略的仅一些个设置,并且使用BIOS默认值设置的其余。

例如,如果用户创建一个BIOS策略'TEST策略'并且指定这些值:

- '为涡轮提高禁用'
- '平台默认值'亢奋线程的

并且平台的BIOS默认值有这些值:

- '为涡轮提高启用了'
- '为亢奋线程启用了'

此的实际影响是作为'失效'和亢奋线程设置的涡轮提高设置作为'启用'。

当配置更改做通过BIOS策略或通过默认BIOS设置时, UCS管理器立即推进对CIMC缓冲区的这些 更改。在重新启动之后,这些更改生效服务器。

## **Configure**

这些BIOS设置可以通过BIOS策略被配置:

- 1. 平静的引导程序
- 2. 在断电的恢复Ac
- 3. 前面板停工
- 4. 涡轮提高
- 5. 改进的Intel Speedstep
- 6. 亢奋线程
- 7. Virtulization技术
- 8. 处理器C3报告
- 9. 处理器C6报告

- 10. 处理的IO的VT
- 11. 中断重新映射
- 12. 凝聚技术支持
- 13. ATS技术支持
- 14. 穿过DMA技术支持
- 15. 内存RAS设置
- 16. NUMA
- 17. LV DDR模式
- 18. 反映模式(这在GUI出现,当内存RAS设置设置为"镜像模式'。)
- 19. 控制台重定向
- 20. BaudRate

Note: 在BIOS策略的这些设置是设置扩充所有平台的。所以,其中一些设置为某一平台不是可适用的。

### **Network Diagram**

本文档使用以下网络设置:

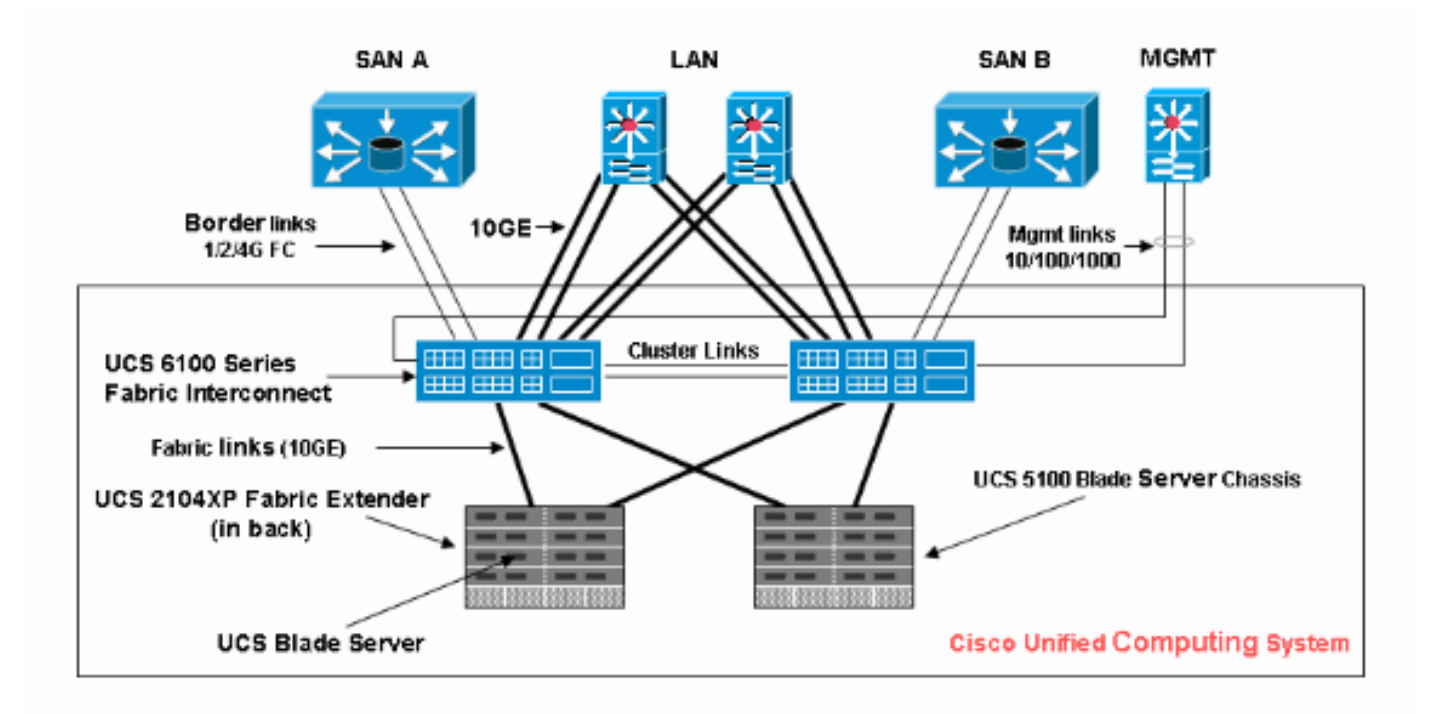

## <u>BIOS策略配置</u>

为了使BIOS策略配置工作您必须首先创建BIOS策略然后连结它与服务档案,可能然后被关联到服 务器或组服务器。

#### 创建BIOS策略

完成这些步骤为了创建BIOS策略:

1. 登陆给UCS管理器并且连接对服务器选项。

|    | Fault Summary                           |    | Service Profiles  Service Profiles  Filter Service Profile.  Service Profile.  Service Profile.  All Service Profile.  All Service Profile.  Service Profile.  Service Profile.  Service Profile.  Service Profile. | Options     Options     O | Pending   P    | L<br>fierarchical<br>Assoc Sta<br>associate<br>unassociate<br>unassociate | CS Mana  | ger            |
|----|-----------------------------------------|----|----------------------------------------------------------------------------------------------------|----------------------------------------------------------------------------------------------------|----------------|---------------------------------------------------------------------------|----------|----------------|
|    |                                         |    |                                                                                                    |                                                                                                    | Save Changes   | esocueted)                                                                | t Values | •              |
|    | Logged in as TechNotes@10.193.66.93     |    |                                                                                                    |                                                                                                    | System Time: 2 | 2010-06-16T:                                                              | 12:00    |                |
| 2. | 开放政策和挑选BIOS策略。点击+创                      | 建- | 一个新的BIO                                                                                                    | S策略的图标。                                                                                                    |                |                                                                           |          |                |
|    | Fault Summary                           | E  | Ġ 💿 🛄 New 🤻                                                                                                    | 🛃 Options 🛛 🔞                                                                                                    | 🕕 🚺 📴 Exit     |                                                                           | i        | diada<br>cisco |
|    |                                         | 5  | > 🥪 Servers + 🖇                                                                                                    | Policies 🕨 🎪 root                                                                                                    | BIOS Polic     | ies                                                                       | A.       | oot            |
|    | . , , , , , , , , , , , , , , , , , , , | F  | BIOS Policies Event                                                                                                    | ts                                                                                                    |                |                                                                           |          |                |

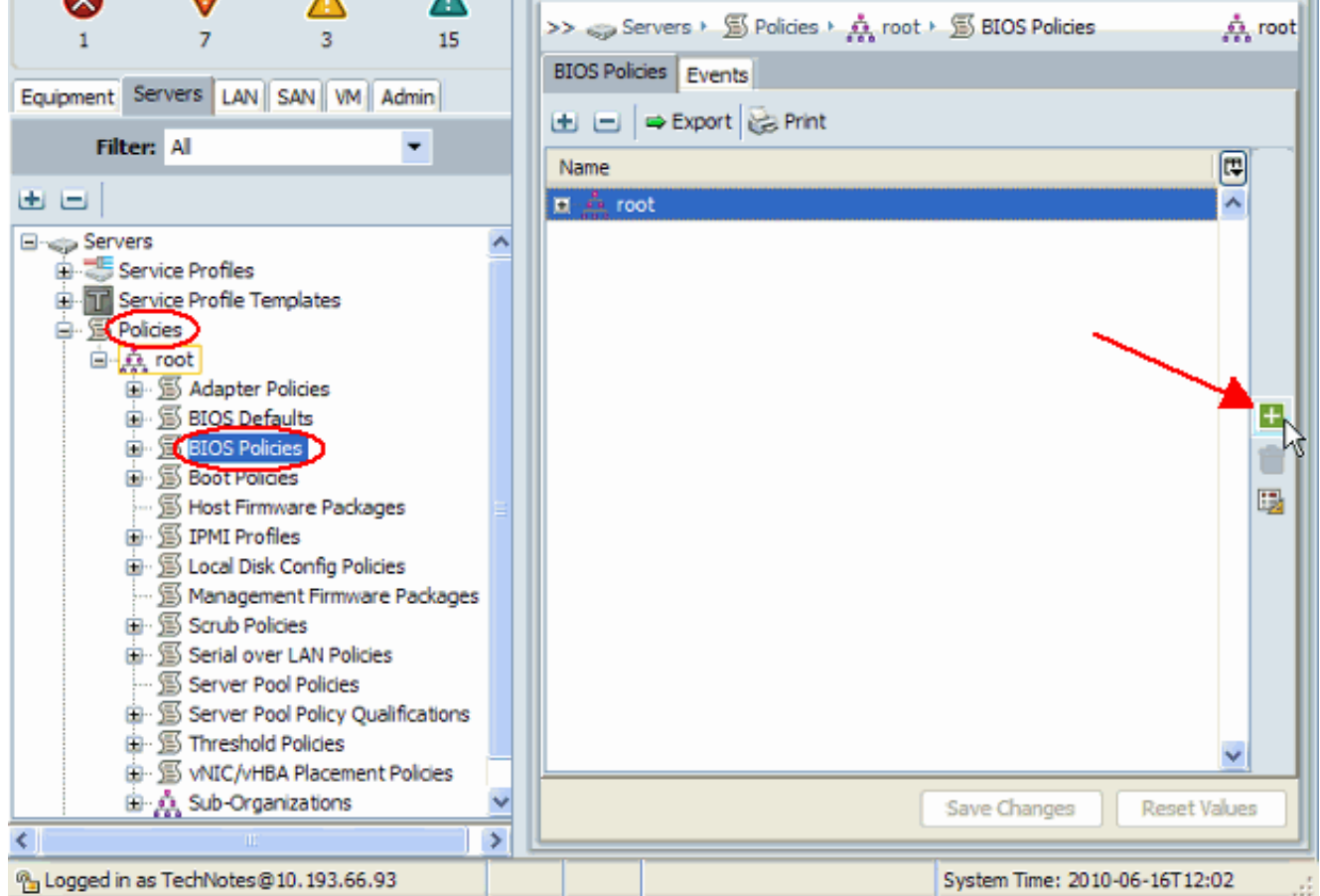

Note: 如果创建了SUB组织在根下,并且需要创建其中一个的一个BIOS策略SUB组织,则请选

择该SUB组织并且点击+图标。

3. 在主要部分请给予一个名字新的BIOS策略并且为BIOS设置指定值,或者留下默认值。单击 Next。

| ♣ Create BIOS Policy                                                 |                                                                                                    |
|----------------------------------------------------------------------|----------------------------------------------------------------------------------------------------|
| Unified Co                                                           | omputing System Manager                                                                                                    |
| Create BIOS Policy                                                   | Main 0                                                                                                    |
| 2. Processor 3. Intel Directed IO 4. RAS Memory 5. Server Management | Name       NewPolicy         Quiet Boot:       Isabled       enabled       platform-default         Resume Ac On Power Loss:       stay-off       Isat-state       reset       platform-default         Front Panel Lockout:       Isabled       enabled       platform-default |
|                                                                      | <prev next=""> Finish Cancel</prev>                                                                                                    |

4. 在处理器部分为BIOS设置请指定值,或者留下默认值。单击 Next。

| Unified Co                                                               | omputing                                                                                                    | System Mana                                                                                                    | ager                               |
|--------------------------------------------------------------------------|----------------------------------------------------------------------------------------------------|----------------------------------------------------------------------------------------------------|------------------------------------|
| Create BIOS Policy                                                       | Processor                                                                                                    |                                                                                                    | 0                                  |
| 2.  Processor 3.  Intel Directed IO 4.  RAS Memory 5.  Server Management | Turbo Boost:<br>Enhanced Intel Speedstep:<br>Hyper Threading:<br>Virtualization Technology (VT):<br>Processor C3 Report<br>Processor C6 Report | <ul> <li>disabled </li> <li>enabled </li> <li>platform-defa</li> <li>disabled </li> <li>enabled </li> <li>platform-defa</li> <li>disabled </li> <li>enabled </li> <li>platform-defa</li> <li>disabled </li> <li>enabled </li> <li>platform-defa</li> <li>disabled </li> <li>acpi-c2 </li> <li>acpi-c3 </li> <li>platform-defa</li> </ul> | ılt<br>ılt<br>ılt<br>tform-default |
|                                                                          |                                                                                                    | < Prev Next > Finish                                                                                                    | Cancel                             |

5. 在Intel处理的IO部分为BIOS设置请指定值,或者留下默认值。单击 Next。

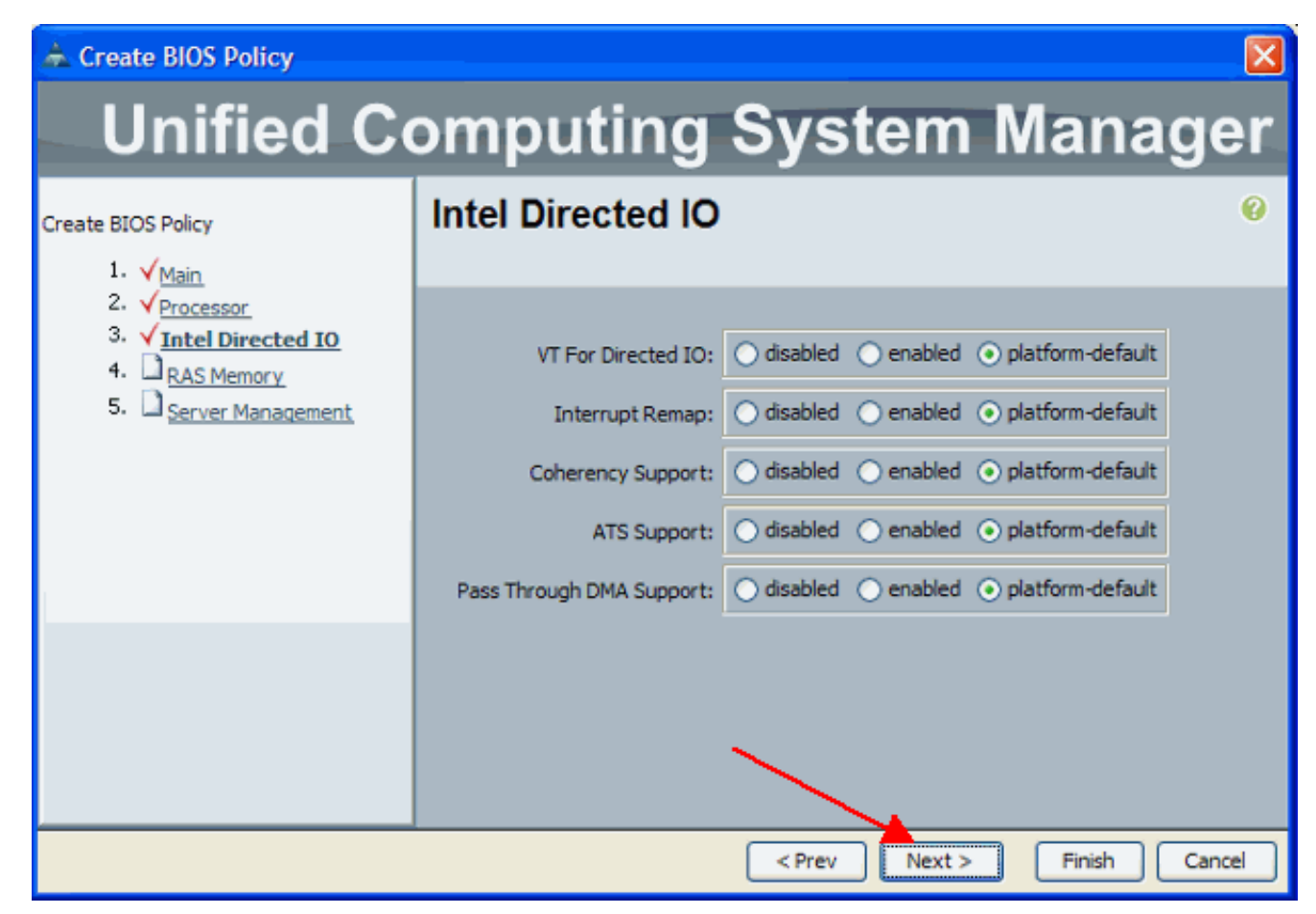

6. 在RAS Memory部分为BIOS设置请指定值,或者留下默认值。单击 Next。

| 📥 Create BIOS Policy                                                                                                    |                                             |                                                                                                    |
|----------------------------------------------------------------------------------------------------|---------------------------------------------|----------------------------------------------------------------------------------------------------|
| Unified Co                                                                                                    | omputi                                      | ng System Manager                                                                                                    |
| Create BIOS Policy<br>1. V <sub>Main</sub>                                                                                                    | RAS Memor                                   | γ 0                                                                                                    |
| <ol> <li>2. √<u>Processor</u></li> <li>3. √<u>Intel Directed IO</u></li> <li>4. √<u>RAS Memory</u></li> <li>5. □<u>Server Management</u></li> </ol> | Memory RAS Config:<br>NUMA:<br>LV DDR Mode: | <ul> <li>maximum-performance mirroring lockstep platform-default</li> <li>disabled enabled platform-default</li> <li>power-saving-mode performance-mode platform-default</li> </ul> |
|                                                                                                    |                                             | < Prev Next > Finish Cancel                                                                                                    |

7. 在服务器管理部分为BIOS设置请指定值,或者留下默认值。单击 完成。

| ♠ Create BIOS Policy                                                                                              |                                                                                                    |
|----------------------------------------------------------------------------------------------------|----------------------------------------------------------------------------------------------------|
| Unified Co                                                                                                    | omputing System Manager                                                                                                    |
| Create BIOS Policy                                                                                                | Server Management                                                                                                    |
| 2. √ <u>Processor</u><br>3. √ <u>Intel Directed IO</u><br>4. √ <u>RAS Memory</u><br>5. √ <u>Server Management</u> | Console Redirection<br>Console Redirection: O disabled O serial-port-a O serial-port-b O platform-def<br>BAUD Rate: platform-default |
|                                                                                                    | < Prev Next > Finish Cancel                                                                                                    |

## <u>关联BIOS策略对服务档案</u>

在您创建一个新的BIOS策略后,请附有它服务档案为了适用它于服务器或组服务器。关于如何创建 服务档案的信息,请参见<u>创建Cisco UCS前端的服务档案</u>。当您创建一服务档案,在**可操作的**策略 部分时,请扩展**BIOS配置**并且分配新建立的BIOS策略到它。单击 **完成**。

| 🛦 Create Service Profile (expert)                            |                                                                                                    |              |  |  |  |  |
|--------------------------------------------------------------|----------------------------------------------------------------------------------------------------|--------------|--|--|--|--|
| Unified Computing System Manager                             |                                                                                                    |              |  |  |  |  |
| Create Service Profile (expert) 1.  Identify Service Profile | Operational Policies<br>Optionally specify information that affects how the system operates.                                                       | 0            |  |  |  |  |
| 2. √ <u>Storage</u><br>3. √Networking                        | External IPMI Management Configuration                                                                                                    | 8            |  |  |  |  |
| 4. V <u>vNIC/vHBA Placement</u>                              | Monitoring Configuration (Thresholds)                                                                                                    | ۲            |  |  |  |  |
| 6. √ <u>Server Assignment</u>                                | BIOS Configuration                                                                                                    | ۲            |  |  |  |  |
| v <u>operacional Policies</u>                                | If you want to override the default BIOS settings, select a BIOS policy that will be associated with this Service Profile<br>BIOS Police NewPolicy |              |  |  |  |  |
|                                                              | Scrub Policy                                                                                                    | ۲            |  |  |  |  |
|                                                              |                                                                                                    |              |  |  |  |  |
|                                                              | < Prev Next > F                                                                                                    | inish Cancel |  |  |  |  |

# **Troubleshoot**

目前没有针对此配置的故障排除信息。

# **Related Information**

- 创建池简化在Cisco UCS中的刀片管理
- Technical Support & Documentation Cisco Systems